#### AVERY DENNISON® MONARCH® 9417+ 快速参考

访问我们的网站,<u>www.rbis.averydennison.com</u>,**了解更多信息。**查 看打印机附带的安全手册。

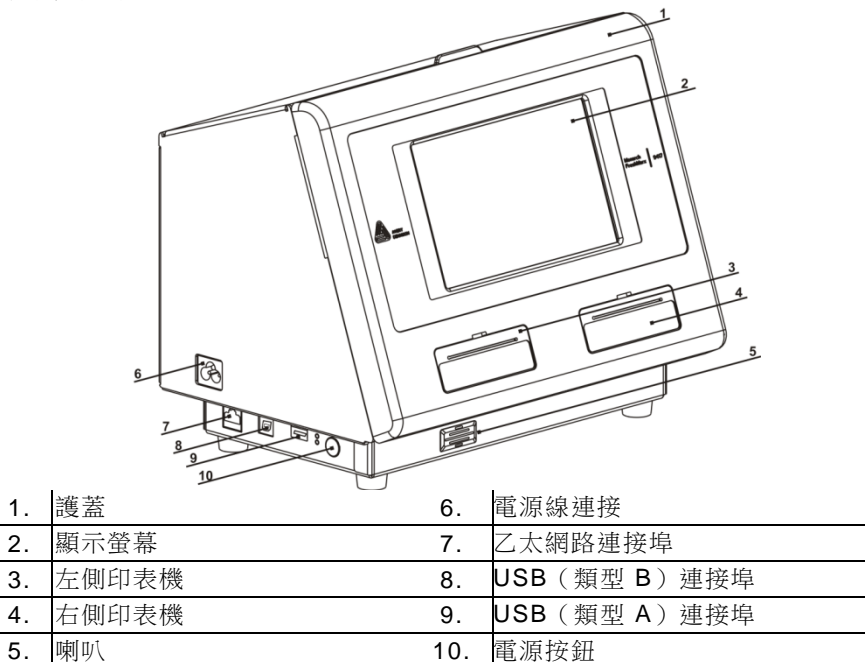

### 使用主螢幕

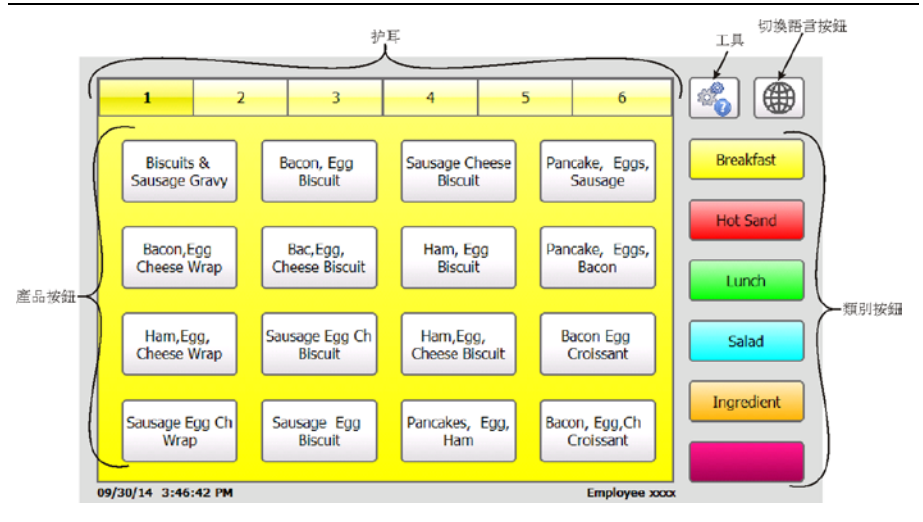

Avery Dennison® and Monarch® are registered trademarks of Avery Dennison Corporation ∘ TC9417PQRZT AA 6/16 ©2

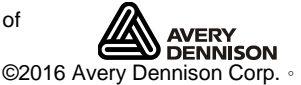

### 設定時間和日期

- 1. 按下 Tools <sup>1</sup>[工具] 按鈕然後選取 Admin[管理員]。
- 2. 輸入管理員密碼然後按下 Enter。預設密碼為 1234。
- 3. 按下 Time/Date[時間/日期]。

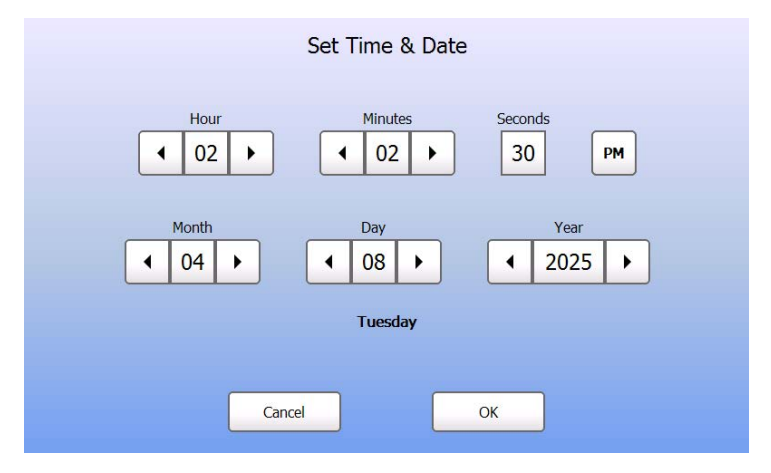

4. 完成之後,按下 OK[確定]。

### 列印標籤

請確定設定時間和日期之後再開始列印標籤。

- 1. 開啟印表機電源。
- 2. 按下要列印標籤的產品按鈕。
- 選取要列印的標籤數量然後按下 Enter。若要列印一張標籤,請按下 Enter。
- 4. 印表機將列印選定產品的標籤。
- **附註:** 若要列印 Use First[首先使用] 標籤,則選取要列印的標籤數量。

# 裝入標籤 - 左側印表機

- 1. 開啟印表機電源然後打開護蓋。
- 2. 拉開紙張蓋片。

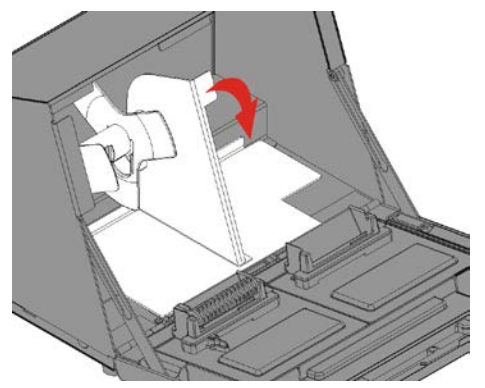

3. 解鎖紙張導板並將它卸下。

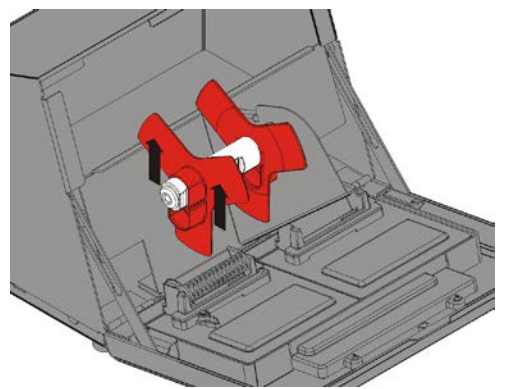

4. 將一卷標籤(標籤正面朝上)放在紙張固定器上。

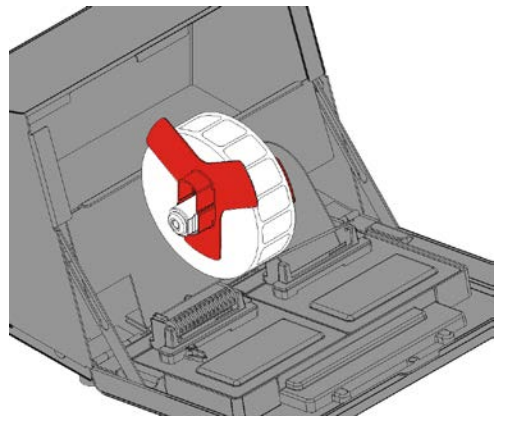

5. 將紙張導板放在紙張固定器上。

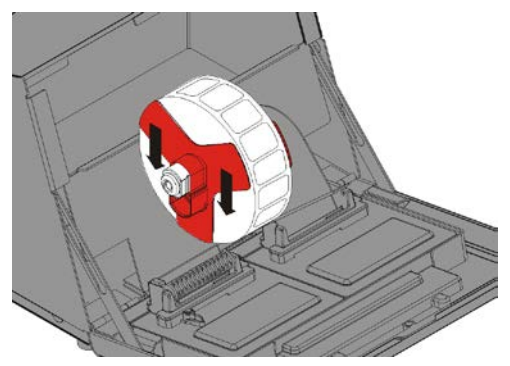

- 6. 鎖定紙張導板。
- 7. 放回紙張蓋片。

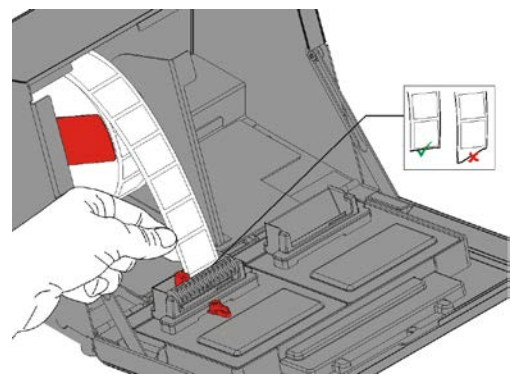

8. 將標籤沿著內部邊緣拉進槽中。印表機將送入紙張。

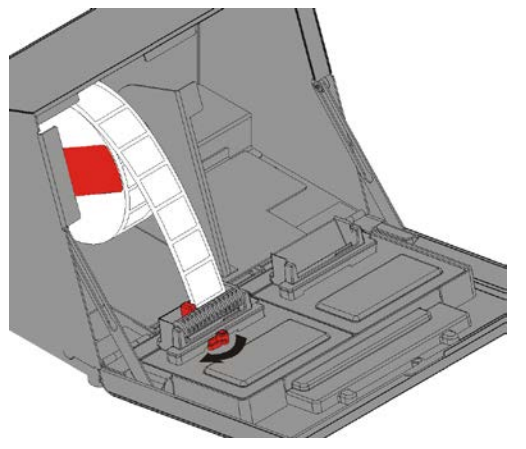

- 9. 滑動紙張旁邊的紙張控制桿。關閉紙張控制桿。
- 10. 關閉護蓋。

# 裝入標籤 - 右側印表機

- 1. 開啟印表機電源然後打開護蓋。
- 2. 拉開紙張蓋片。
- 3. 解鎖外部紙張導板並將它卸下。

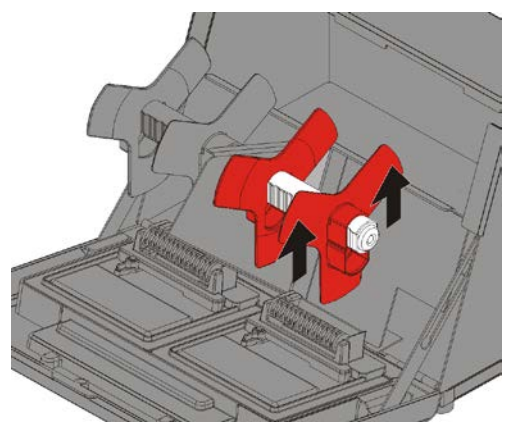

- 4. 將一卷標籤(標籤正面朝上)放在紙張固定器上。
- 5. 將外部紙張導板放在紙張固定器上並將它鎖定到位。

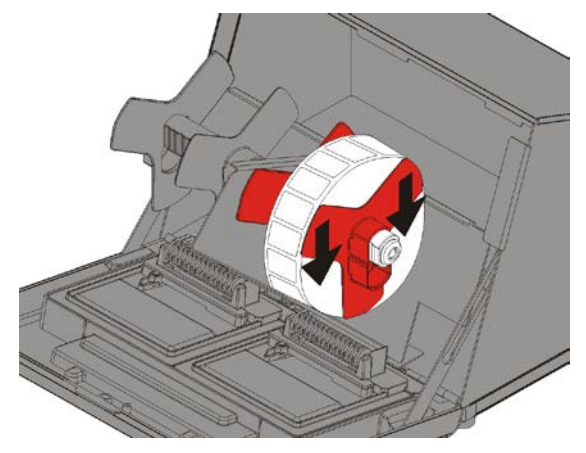

6. 解鎖內部紙張導板,然後移動它直到接觸紙張。將它鎖定到位。

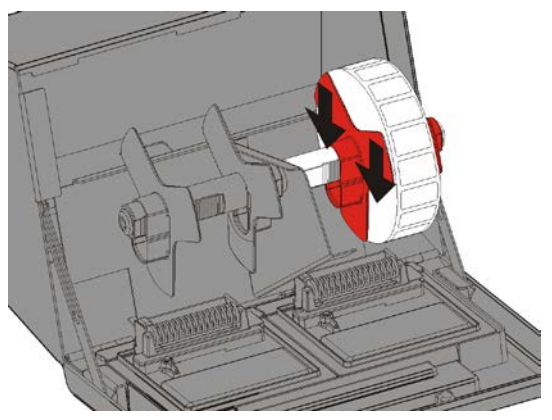

- 7. 放回紙張蓋片。
- 8. 將標籤沿著外部邊緣拉進槽中。印表機將送入紙張。

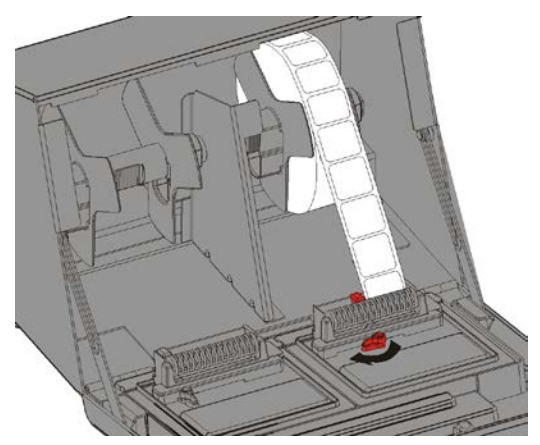

- 9. 滑動紙張旁邊的紙張控制桿並將它關閉。
- 10. 關閉護蓋。